## HƯỚNG DẪN DỊCH VỤ ỨNG TRƯỚC TIỀN BÁN

Đây là dịch vụ mà Công ty chứng khoán Việt Thành hỗ trợ cho khách hàng có thể sử dụng ngay nguồn tiền bán chứng khoán của mình thay vì chờ tiền bán chứng khoán vào ngày T+2. Sử dụng dịch vụ này, khách hàng cần lưu ý một số điểm như sau:

 Khách hàng có thể sử dụng dịch vụ này ngay sau khi có kết quả bán chứng khoán thành công.

– Khách hàng phải trả phí dịch vụ ứng trước được quy định bởi VTS. Phí dịch vụ sẽ được tính trên cơ sở biểu lãi suất ứng trước tùy thuộc chính sách khách hàng và sản phẩm cụ thể trong từng thời kỳ.

 Khách hàng có thể ứng trước một phần hoặc toàn phần số tiền bán chứng khoán ngay khi khớp lệnh và/hoặc đang chờ tiền về tài khoản.

VTS sẽ tự động thu hoàn ứng vào ngày thanh toán bù trừ.

– Cách tính phí ứng trước: Phí ứng trước = Số tiền ứng trước \* Mức phí ứng trước \* Số ngày nhận ứng trước. Số tiền ứng trước là số tiền khách hàng đã sử dụng. Mức phí ứng trước: được quy định theo từng thời kỳ. NĐT thực hiện ứng trước theo các hình thức:

+ *Úng trước tiền bán chứng khoán tại sàn*: NĐT trực tiếp đến VTS để thực hiện ứng trước tiền bán chứng khoán.

+ *Úng trước tiền bán chứng khoán qua hệ thống điện thoại của VTS*: NĐT gọi điện đến công ty chứng khoán, cung cấp đầy đủ thông tin của chủ tài khoản hoặc người được ủy quyền như: tên tài khoản, số tài khoản, số chứng minh nhân dân, ngày cấp và mật khẩu đặt lệnh theo quy định của Công ty, đồng thời xác nhận nội dung số tiền ứng trước. Nếu thông tin khớp, công ty chứng khoán sẽ thực hiện ứng trước theo yêu cầu của NĐT.

+ *Úng trước tiền bán chứng khoán online:* Dịch vụ ứng trước tiền bán chứng khoán online là dịch vụ tiện ích mà VTS cung cấp cho khách hàng để gia tăng sức mua chứng khoán ngay sau khi lệnh bán chứng khoán trước đó đã khớp lệnh thành công, đồng thời giảm thiểu thời gian hoàn thiện chứng từ cho khách hàng.

VNI: 772.45 -4.21(-0.54) KL: 252,325,033 GT: 3,810 Tỷ HNX: 106.28 -0.69(-0.65) KL: 31,831,747 GT: 272 Tỷ VN30: 722.08 -2.97(-0.41) Chuyển tiến KL: 65,692,410 GT: 1,529 Tỷ 🛧 173 🗖 45 🖶 191 TTTT KL Liên tu 👚 66 📕 61 🖶 71 TTTT: KL liên tug 🛧 5 📕 1 🖶 24 TTTT: KL Liên tực Xác nhận lệnh(7) Chuyển tiền Đăng ký quyền mua Chuyển khoản chứng khoán Chuyển lênh ۲ Ngân Hàng TMCP Á Châu ACB danh mục yêu thích Sàn Trần Tham chiếu g ký dịch vụ SMS LO Lênh • 28.3 Tổng KL / Tổng GT Thay đổi SL max 20.2 148,940 / 30,228,960,000 -0.10 Nhân lênh 1 E.Room Trung bình Cao nhất Thấp nhất 20.30 20.6 20 0 KL Mua Bán KL 5.750 20.1 20.2 680 Trang thái tiểu khoản: Bình thường 17.890 20 20.3 7.000 19.9 11,730 20.4 6,150

Bước 1: Đăng nhập vào hệ thống và chọn Tab "Tiện ích" => "Ứng trước"

Bước 2: Nhập số tiền ứng trước: Khách hàng nhập giá trị ứng tổng, hệ thống sẽ tự động phân bổ số tiền ứng.

| Ngày bán            | Tiền bán CK (Đã<br>trừ phí và thuế) | Số tiền ứng trước đã xử lý | Số tiền ứng trước tối đa | Số ngày ứng<br>trước |
|---------------------|-------------------------------------|----------------------------|--------------------------|----------------------|
| (1)                 | (2)                                 | (3)                        | (4) = (2) - (3)          | (5)                  |
| 12/08/2020          | 898,830                             | 898,830                    | 0                        |                      |
| 13/08/2020          | 60,661,038                          | 0                          | 60,661,038               |                      |
| 13/08/2020          | 0                                   | 0                          | 0                        |                      |
| Tổng cộng           | 61,559,868                          | 898,830                    | 60,661,038               |                      |
|                     |                                     |                            | 10,000,000               |                      |
| an thực hiện ứng tr | ước trong ngày bắt đầu              | Chấn nhân làm mới          |                          |                      |

**Bước 3**: Click nút **Chấp nhận** để thực hiện ứng trước.

Bước 4: Click nút Làm mới để hủy những thông tin vừa nhập.

Bước 5: Xác nhận lệnh ứng trước và nhập số PIN

| Xác nhận lệnh ứng trước tiền                                                                                   |                                                    |                                 |                   |  |  |
|----------------------------------------------------------------------------------------------------|----------------------------------------------------|---------------------------------|-------------------|--|--|
| Ngày bán                                                                                                    | Ngày về                                            | Số tiền ứng trước đã xử lý      | Giá trị phân bố   |  |  |
| 12/08/2020                                                                                                    | 14/08/2020                                         | 898,830                         |                   |  |  |
| 13/08/2020                                                                                                    | 17/08/2020                                         | 0                               | 10,000,000        |  |  |
| ní ứng trước : 11,506<br>ếu khoản :0001000007   Tên TK<br>Vật khẩu giao dịch<br>] Lưu mật khẩu giao dịch trong | KHACH HANG 089C000003                              | Phí ứng = (Số tiền ứng * Số ngờ | ıy * 10.5 %)/ 365 |  |  |
|                                                                                                    | Chấp nhậ                                           | n Đóng                          |                   |  |  |
| an trọng: Bạn đang thực hiện                                                                                   | ứng trước tiền. Hãy xét duyệt cần thận             | L                               |                   |  |  |
| an trọng: Bạn đang thực hiện                                                                                   | Chốp nhậ<br>ứng trước tiền. Hãy xét duyệt cần thận | n Đóng<br>I.                    |                   |  |  |

Bước 6: Click nút Chấp nhận

Bước 7: Khi ứng trước thành công hệ thống hiện ra thông báo:

| Message!                | × |  |  |  |  |  |
|-------------------------|---|--|--|--|--|--|
| Ứng trước thành công!!! |   |  |  |  |  |  |
|                         |   |  |  |  |  |  |
|                         |   |  |  |  |  |  |
| ОК                      |   |  |  |  |  |  |

**Bước 8**: Click vào nút or để hoàn thành việc ứng trước.

Nếu có bất kỳ thắc mắc nào khác, vui lòng liên hệ qua số điện thoại hoặc website: vts.com.vn. Xin cảm ơn.